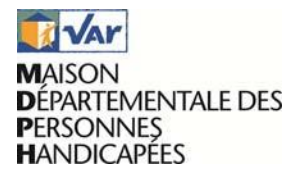

Vous souhaitez déposer une demande électronique auprès des services de la Maison Départementale des Personnes Handicapées (MDPH) du Var ?

Voici quelques rappels et conseils pour mieux vous guider dans l'envoi dématérialisé de votre demande à la MDPH :

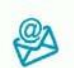

Vous devez disposer d'une boîte mail.

- Les documents transmis doivent être au format pdf.
- Chaque pièce jointe ne doit pas dépasser 3 Mo.
  - Vérifier que vous disposez du logiciel Adobe Acrobat Reader.

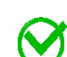

Votre dossier est recevable uniquement si vous fournissez les pièces suivantes :

- Le formulaire de demande (CERFA 15692\*01) complété et daté en page 4 ;
- Le certificat médical (cerfa n°15695\*01), daté de moins de 12 mois (Décret n° 2015-1746 du 23 décembre 2015) dûment complété par votre médecin traitant ou spécialiste (signé ou n° ADELI et RPPS) ;
- Une copie du justificatif d'identité (recto- verso) en cours de validité ;
- Une copie d'un justificatif de domicile de moins de 3 mois au nom de la personne concernée par la demande) ;
- Une copie intégrale du jugement en protection juridique (le cas échéant) ;
- Une photocopie du jugement attestant des modalités concernant l'autorité parentale (le cas échéant).

En l'absence de l'une de ces pièces votre dossier ne pourra pas être instruit par les services de la MDPH.

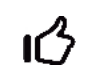

Vous recevrez un mail accusant du dépôt de votre demande en ligne.

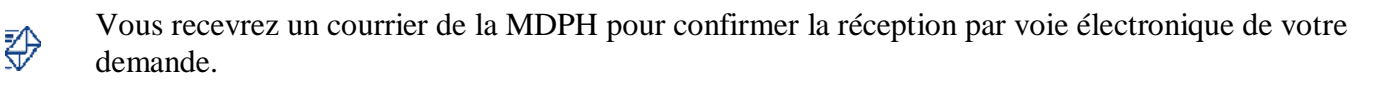

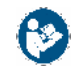

La MDPH peut être amenée à vous demander des pièces complémentaires pour l'analyse de votre situation.

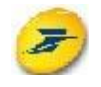

Dans le cas où vous ne disposez pas de scanner, vous pouvez, en plus de l'envoi électronique, transmettre certains documents par voie postale, en indiquant clairement votre Nom, Prénom, Date de naissance et Numéro de dossier.

Le téléservice « Saisie en ligne des formulaires MDPH », disponible à partir de mdph.var.fr est un service mis en œuvre par le Département du Var et la MDPH pour simplifier vos démarches administratives.

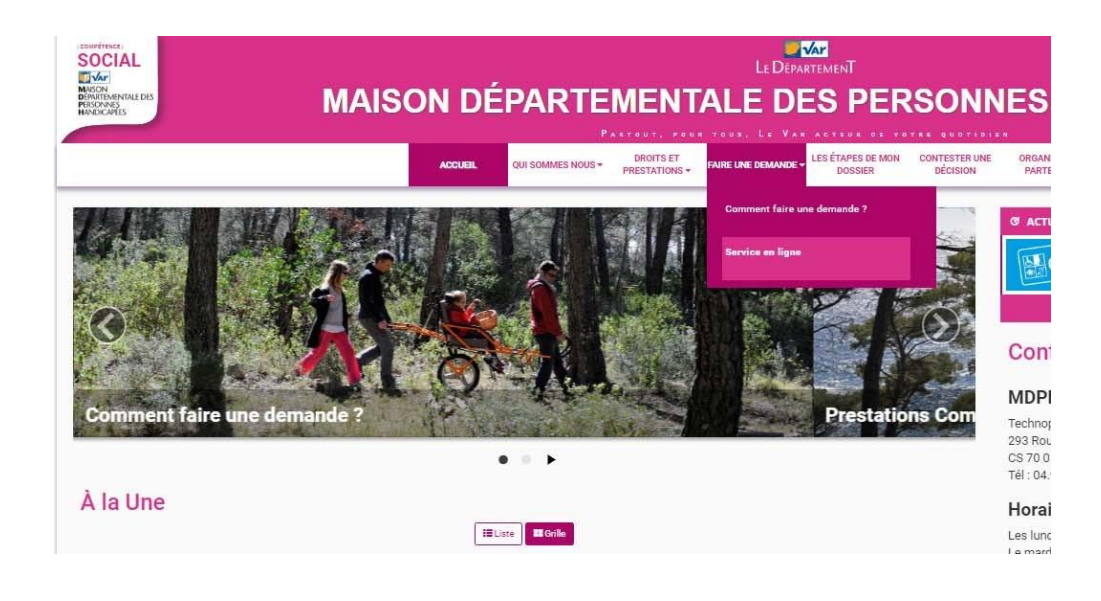

Sur le site Internet mdph.var.fr, aller dans l'onglet faire une demande et cliquer sur « Service en ligne ».

Si vous disposez déjà d'un compte de service en ligne à la MDPH, il vous suffit de compléter votre adresse mail et votre mot de passe.

| Authentification                   |                   |                       |   |  |
|------------------------------------|-------------------|-----------------------|---|--|
| Adresse email                      |                   |                       |   |  |
| 1                                  |                   |                       |   |  |
| Mot de passe                       | •                 |                       |   |  |
|                                    |                   |                       |   |  |
|                                    |                   |                       |   |  |
| Ouvrir une session                 |                   |                       |   |  |
| S'identifier avec<br>FranceConnect | + Créer un compte | Ø Mot de passe oublié | ? |  |
| Qu'est-ce que FranceConnect ?      |                   |                       |   |  |

Dans le cas où vous ne vous êtes jamais connecté, vous devez créer un compte ou vous identifier par FranceConnect.

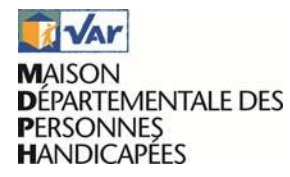

## Comment créer un compte ?

Indiquer votre mail, nom, prénom et cocher sur « je ne suis pas un robot » et sauver.

| < Authentification            |          |   |                                          |
|-------------------------------|----------|---|------------------------------------------|
| Adresse email 🚖               |          |   | Je ne suis pas un robot                  |
|                               |          |   | reCAPTCHA<br>Confidentialté - Conditione |
| Langue                        |          |   |                                          |
| français (France)             |          | Ŧ |                                          |
| Prénom 🜟                      |          |   |                                          |
|                               |          |   |                                          |
| Nom 🚼                         |          |   |                                          |
|                               |          |   |                                          |
| САРТСНА                       |          |   |                                          |
|                               |          |   |                                          |
| Sauver                        |          |   |                                          |
| Sidentifier avec              | oublié ? |   |                                          |
| Planceconnect                 |          |   |                                          |
| Qu'est-ce que FranceConnect ? |          |   |                                          |

Vous recevrez un mot de passe sur votre boîte mail.

Vous pourrez alors, compléter la zone d'authentification, qui vous permettra de formuler une demande.

| SOCIAL                                                   |                                            |        |           | Le DépartemenT              |               |               | Rec    |
|----------------------------------------------------------|--------------------------------------------|--------|-----------|-----------------------------|---------------|---------------|--------|
| MAISON<br>DEPARTEMENTALE DES<br>PERSONNES<br>HANDICAPTES | MAISON DÉ                                  | PARTEM | IENT      | ALE DES PER                 | SONN          | ES HAN        | DICAPÉ |
|                                                          |                                            | Р жат  | eut, peu  | R TOUS, LE VAR ACTEUR DE YO |               |               |        |
| Affichage de contenus web                                | ACCIDI                                     |        | DROITS ET | LES ÉTAPES DE MON           | CONTESTER UNE | ORGANISMES ET |        |
| Bienvenue<br>Pour saisir votre demande, merci de         | remplir les champs dans le formulaire ci-a | iprès. |           |                             |               |               |        |
| Formulaire CERFA                                         |                                            |        |           |                             |               |               |        |
| Liste des demandes                                       |                                            |        |           |                             |               |               |        |

Cliquer sur « Nouvelle demande »

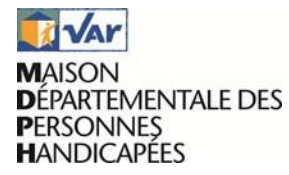

1. Etape de Connexion : Vos informations

| SOCIAL                                                                                                    |             |                                      |                        |                            | L F D F       |                              |                           |                              |         | Rechercher                               |
|----------------------------------------------------------------------------------------------------|-------------|--------------------------------------|------------------------|----------------------------|---------------|------------------------------|---------------------------|------------------------------|---------|------------------------------------------|
| Construction of the second of the second of | MAISON      | N DÉF                                | PARTE                  | MENT                       | ALE D         | ES PEF                       | RSON                      | NES F                        | IANDICA | PÉES                                     |
|                                                                                                    |             | ACCUEIL                              | P<br>QUI SOMMES NOUS • | DROITS ET<br>PRESTATIONS = | E TOUS, LE VA | LES ÉTAPES DE MON<br>DOSSIER | CONTESTER UNE<br>DÉCISION | CRGANISMES ET<br>PARTENAIRES |         |                                          |
| < Formulaire CERFA                                                                                                    |             |                                      |                        |                            |               |                              |                           |                              |         |                                          |
|                                                                                                    |             |                                      |                        |                            |               |                              |                           |                              | Į       | es champs marqués par ★ sont obligatoir. |
| Vos informations<br>Identité Pièces Jo                                                                                                    | intes Pièce | es Jointes<br>s (selon la altustica) |                        |                            |               |                              |                           |                              |         |                                          |
|                                                                                                    |             |                                      |                        |                            |               |                              |                           |                              |         |                                          |
| ★Nom du bénéficiaire                                                                                                    |             |                                      |                        |                            |               |                              |                           |                              |         |                                          |
| Dupont                                                                                                    |             |                                      |                        |                            |               |                              |                           |                              |         |                                          |
| ★Prénom du bénéficiaire                                                                                                    |             |                                      |                        |                            |               |                              |                           |                              |         |                                          |
| Jean                                                                                                    |             |                                      |                        |                            |               |                              |                           |                              |         |                                          |
| ★Date de naissance du bénéficiaire                                                                                                    |             |                                      |                        |                            |               |                              |                           |                              |         |                                          |
| 30/08/2018                                                                                                    |             |                                      |                        |                            |               |                              |                           |                              |         |                                          |
| N° Dossier MDPH                                                                                                    |             |                                      |                        |                            |               |                              |                           |                              |         |                                          |
| 10000000                                                                                                    |             |                                      |                        |                            |               |                              |                           |                              |         |                                          |
| O numéro de dossier MDPH du bénéficiaire                                                                                                    |             |                                      |                        |                            |               |                              |                           |                              |         |                                          |
| ★Courriel du bénéficiaire                                                                                                    |             |                                      |                        |                            |               |                              |                           |                              |         |                                          |
| dupontjean@fournisseur.fr                                                                                                    |             |                                      |                        |                            |               |                              |                           |                              |         |                                          |
| O Cette adresse sera utilisée par la MDPH.                                                                                                    |             |                                      |                        |                            |               |                              |                           |                              |         |                                          |
| ★Confirmation du courriel                                                                                                    |             |                                      |                        |                            |               |                              |                           |                              |         |                                          |
| dupontjean@fournisseur.fr                                                                                                    |             |                                      |                        |                            |               |                              |                           |                              |         |                                          |

Vous devez indiquer votre Nom, Prénom, Date de naissance, Adresse Mail et indiquer si vous souhaitez recevoir des courriels de la MDPH. Attention, si l'un de ces champs n'est pas complété un message d'erreur apparaitra. Vous pouvez également indiquer votre n° de Dossier MDPH.

| ★Nom du bénéficiaire                                       |              |
|------------------------------------------------------------|--------------|
| Dupont                                                     |              |
| ★Prénom du bénéficiaire                                    |              |
| Jean                                                       |              |
| ★Date de naissance du bénéficiaire                         |              |
| 30/08/2018                                                 |              |
| N° Dossier MDPH                                            |              |
| 1000000                                                    |              |
| onuméro de dossier MDPH du bénéficiaire                    | $\checkmark$ |
| ★Courriel du bénéficiaire                                  | -            |
| O Cette adresse sera utilisée par la MDPH                  |              |
| Ce champ est obligatoire.                                  |              |
| Adresse de courriel invalide, ex: votremail@fournisseur.fr |              |

Enregistrer / Puis Cliquer sur suivant

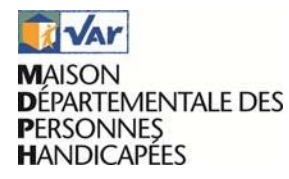

2. Etape de Saisine en ligne: Pièces jointes

| MAIS<br>MACKING<br>MACKING<br>M | ON DÉPARTEMENTA                                      | LE DES PERSONNES HAND                                                                                                    | DICAPÉES                                                                                                    |
|----------------------------------------------------------------------------------------------------|------------------------------------------------------|----------------------------------------------------------------------------------------------------|----------------------------------------------------------------------------------------------------|
|                                                                                                    | ACCUEIL QUI SOMMES NOUS + DROITS ET<br>PRESTATIONS + | FAIRE UNE DEMANDE - LES CTAPES DE MON CONTESTER UNE ORGANISMES ET<br>DOSSIER DECISION PARTENAIRES                                                                                                    |                                                                                                    |
| < Formulaire CERFA                                                                                                    |                                                      |                                                                                                    |                                                                                                    |
|                                                                                                    |                                                      |                                                                                                    | Les champs marqués par ★ sont obligat                                                                                                    |
| Vos informations Pièces Jointes Pièce                                                                                                    | s Jointes                                            |                                                                                                    |                                                                                                    |
| Identite Henseignements obligatores Airros péces                                                                                                    | (selon is situation)                                 | ·                                                                                                    |                                                                                                    |
|                                                                                                    |                                                      |                                                                                                    |                                                                                                    |
| Format des fichiers accepté : pdf, Poids maximal : 2Mo',                                                                                                    |                                                      |                                                                                                    |                                                                                                    |
|                                                                                                    |                                                      |                                                                                                    |                                                                                                    |
| ★Formulaire CERFA 15692*01                                                                                                    |                                                      | Vous pouvez télécharger le Formulaire CERFA 15692*01 ICI                                                                                                    |                                                                                                    |
| ★Formulaire CERFA 15692*01<br>Choisir un fichier   Aucun fichier choisi                                                                                                    |                                                      | Vous pouvez télécharger le Formulaire CERFA 15692*01 ICI<br>A compléter et à dater                                                                                                    |                                                                                                    |
| ★Formulaire CERFA 15692*01<br>Choisir un fichier                                                                                                    |                                                      | Vous pouvez télécharger le Formulaire CERFA 15692*01 ICI<br>A compléter et à dater<br>Attemison : ne pas oublier de cocher en page 4 « en cochant cette case je certifie si                                                                                                    | ur l'honneur l'exactitude des informations déclarées ci-dess                                                                                                    |
| ★Formulaire CERFA 15692*01<br>Choisir un fichier<br>Aucun fichier choisi<br>★CERFA médical 15695*01                                                                                                    |                                                      | Vous pouvez télécharger le Formulaire CERFA 15692º01 ICI<br>A compléter et à dater<br>Attention : ne pas oublier de cocher en page 4 « en cochant cette case je certifie si<br>Vous pouvez télécharger le CERFA médical 15695º01 ICI                                                                                                    | ur l'honneur l'exactitude des informations déclarées ci-dessi                                                                                                    |
| Tormulaire CERFA 15692*01 Choisir un fichier Aucun fichier choisi CERFA médical 15695*01 Choisir un fichier Aucun fichier choisi                                                                                                    |                                                      | Vous pouvez télécharger le Formulaire CERFA 15692°01 ICI<br>A compléter et à dater<br>Attention : ne pas oublier de cocher en page 4 « en cochant cette case je certifie si<br>Vous pouvez télécharger le CERFA médical 15695°01 ICI<br>Certificat de moins de 6 mois signé et dûment complété par le médecin traitant (N                                                                                                    | ur l'honneur l'exactitude des informations déclarées ci-dessu<br>l'identifiant RPPSS et ADELI obligatoires)                                                                                                    |
| Formulaire CERFA 15692°01     Choisir un fichier Aucun fichier choisi     ★CERFA médical 15695°01     Choisir un fichier Aucun fichier choisi     ★Une photocopie recto verso du justificatif d'identité                                                                                                    |                                                      | Vous pouvez télécharger le Formulaire CERFA 15692*01 ICI<br>A compléter et à dater<br>Attention : ne pas oublier de cocher en page 4 « en cochant cette case je certifie si<br>Vous pouvez télécharger le CERFA médical 15695*01 ICI<br>Certificat de moins de 6 mois signé et dûment complété par le médecin traitant (N<br>Une photocopie recto verso du justificatif d'identité de la personne en situation de                                                                                                    | ur l'honneur l'exactitude des informations déclarées ci-dessu<br>l'identifiant RPPSS et ADELI obligatoires)<br>handicap ou des représentants légaux (Carte Nationale                                                                                                    |
| Formulaire CERFA 15692°01 Choisir un fichier Aucun fichier choisi     *CERFA médical 15695°01 Choisir un fichier Aucun fichier choisi     *Une photocopie recto verso du justificatif d'identité Choisir un fichier Aucun fichier choisi                                                                                                    |                                                      | Vous pouvez télécharger le Formulaire CERFA 15692*01 ICI<br>A compléter et à dater<br>Attention : ne pas oublier de cocher en page 4 « en cochant cette case je certifie si<br>Vous pouvez télécharger le CERFA médical 15695*01 ICI<br>Certificat de moins de 6 mois signé et dûment complété par le médecin traitant (N<br>Une photocopie recto verso du justificatif d'identité de la personne en situation de<br>ci dientité, Passeport, Permis de conduire) ou pour les dossiers enfant une photoco                                                                                                    | ur l'honneur l'exactitude des informations déclarées ci-dessi<br>l' Identifiant RPPSS et ADELI obligatoires)<br>handicap ou des représentants légaux (Carte Nationale<br>pie du livret de Famille ou un extrait d'acte de naissance de                                                                                                    |
| Formulaire CERFA 15692*01 Choisir un fichier Aucun fichier choisi     Accun fichier choisi     CREFA médical 15695*01 Choisir un fichier Aucun fichier choisi     tune photocopie recto verso du justificatif d'identité Choisir un fichier Aucun fichier choisi     tune photocopie d'un justificatif de domicile                                                                                                    |                                                      | Vous pouvez télécharger le Formulaire CERFA 15692°01 ICI<br>A compléter et à dater<br>Attention : ne pas oublier de cocher en page 4 « en cochant cette case je certifie si<br>Vous pouvez télécharger le CERFA médical 15695°01 ICI<br>Certificat de moins de 6 mois signé et dûment complété par le médecin traitant (N<br>Une photocopie recto verso du justificatif d'identité de la personne en situation de<br>d'Identité, Passeport, Permis de conduire) ou pour les dossiers enfant une photoco<br>moins de 3 mois.<br>Une photocopie d'un justificatif de domicile de moins de 3 mois et au nom du ou d                                                                                                    | ur l'honneur l'exactitude des informations déclarées ci-dess<br>l' identifiant RPPSS et ADELI obligatoires)<br>handicap ou des représentants légaux (Carte Nationale<br>opie du livret de Famille ou un extrait d'acte de naissance de<br>les représentant(s) légaux lorsqu'il s'agit d'un enfant (quittan                                                                                                 |
| Formulaire CERFA 15692°01 Choisir un fichier Aucun fichier choisi     *CERFA médical 15695°01 Choisir un fichier Aucun fichier choisi     *Une photocopie recto verso du justificatif d'identité Choisir un fichier Aucun fichier choisi     *Une photocopie d'un justificatif de domicile Choisir un fichier Aucun fichier choisi                                                                                                    |                                                      | Vous pouvez télécharger le Formulaire CERFA 15692*01 ICI<br>A compléter et à dater<br>Attention : ne pas oublier de cocher en page 4 « en cochant cette case je certifie si<br>Vous pouvez télécharger le CERFA médical 15695*01 ICI<br>Certificat de moins de 6 mois signé et dûment complété par le médecin traitant (N<br>Une photocopie recto verso du justificatif d'identité de la personne en situation de<br>d'identité, Passeport, Permis de conduire) ou pour les dossiers enfant une photoco<br>moins de 3 mois.<br>Une photocopie d'un justificatif de domicile de moins de 3 mois et au nom du ou d<br>de loyer, facture ou échéancier annuel d'électricité al l'adresse est identique, de gas<br>d'assume habitation, deminer aivs d'imposition).                                                                                                    | ur l'honneur l'exactitude des informations déclarées ci-dessi<br>l' identifiant RPPSS et ADELI obligatoires)<br>handicap ou des représentants légaux (Carte Nationale<br>opie du livret de Famille ou un extraît d'acte de naissance de<br>les représentant(s) légaux lorsqu'il s'agit d'un enfant (quittar<br>z, de téléphone, d'eau, d'abonnement internet, attestation                                  |
| Formulaire CERFA 15692*01 Choisir un fichier Aucun fichier choisi     ★CERFA médical 15695*01 Choisir un fichier Aucun fichier choisi     ★Une photocopie recto verso du justificatif d'identité     Choisir un fichier Aucun fichier choisi     ★Une photocopie d'un justificatif de domicile     Choisir un fichier Aucun fichier choisi Une attestation de jugement en protection juridique                                                                                                    |                                                      | Vous pouvez télécharger le Formulaire CERFA 15692º01 ICI           A compléter et à dater           Attention : ne pas oublier de cocher en page 4 « en cochant cette case je certifie si           Vous pouvez télécharger le CERFA médical 15695º01 ICI           Certificat de moins de 6 mois signé et dûment complété par le médecin traitant (N           Une photocopie recto verso du justificatif d'identité de la personne en situation de d'Identité, Passeport, Permis de conduire) ou pour les dossiers enfant une photocomoins de 3 mois.           Une photocopie d'un justificatif de domicile de moins de 3 mois.           Une photocopie d'un justificatif de domicile de moins de 3 mois et au norm du ou d de loyer, facture ou échéncier annuel d'électricité al l'adresse est identique, de gaz d'assurance habitation, dernier avis d'imposition).           Une photocopie du jugement en protection juridique – tutelle, curatelle, sauvegard                                                                   | ur l'honneur l'exactitude des informations déclarées ci-dess<br>l' identifiant RPPSS et ADELI obligatoires)<br>handicap ou des représentants légaux (Carte Nationale<br>opie du livret de Famille ou un extrait d'acte de naissance de<br>les représentant(s) légaux lorsqu'il s'agit d'un enfant (quittar<br>z, de téléphone, d'eau, d'abonnement internet, attestation<br>e de justice (le cas échéant)  |
| Formulaire CERFA 15692*01 Choisir un fichier Aucun fichier choisi     ★CERFA médical 15695*01 Choisir un fichier Aucun fichier choisi     ★Une photocopie recto verso du justificatif d'identité     Choisir un fichier Aucun fichier choisi     ★Une photocopie d'un justificatif de domicile     Choisir un fichier Aucun fichier choisi Une attestation de jugement en protection juridique Choisir un fichier Aucun fichier choisi                                                                                                    |                                                      | Vous pouvez télécharger le Formulaire CERFA 15692*01 ICI           A compléter et à dater           Attention : ne pas oublier de cocher en page 4 « en cochant cette case je certifie si           Vous pouvez télécharger le CERFA médical 15695*01 ICI           Certificat de moins de 6 mois signé et dûment complété par le médecin traitant (N           Une photocopie recto verso du justificatif d'identité de la personne en situation de d'Identité, Passepont, Permis de conduire) ou pour les dossiers enfant une photocomoin de 3 mois.           Une photocopie d'un justificatif de domicile de moins de 3 mois et au nom du ou d de loyer, facture ou échéncier annuel d'électricité al l'adresse est identique, de gas d'assurance habitation, dernier avis d'imposition).           Une photocopie du jugement en protection juridique – tutelle, curatelle, sauvegarde                                                                                                    | ur l'honneur l'exactitude des informations déclarées ci-dessi<br>l' identifiant RPPSS et ADELI obligatoires)<br>handicap ou des représentants légaux (Carte Nationale<br>opie du livret de Famille ou un extrait d'acte de naissance de<br>les représentant(s) légaux lorsqu'il s'agit d'un enfant (quittar<br>z, de téléphone, d'eau, d'abonnement internet, attestation<br>e de justice (le cas échéant) |
| Formulaire CERFA 15692*01 Choisir un fichier Aucun fichier choisi     Accun fichier choisi     CERFA médical 15695*01 Choisir un fichier Aucun fichier choisi     the photocopie recto verso du justificatif d'identité     Choisir un fichier Aucun fichier choisi     thue photocopie d'un justificatif de domicile     Choisir un fichier Aucun fichier choisi Une attestation de jugement en protection juridique     Choisir un fichier Aucun fichier choisi Une photocopie du jugement attestant des modalités concernant l'au                                                                                                    | torité parentale                                     | Vous pouvez télécharger le Formulaire CERFA 15692*01 ICI           A compléter et à dater           Attention : ne pas oublier de cocher en page 4 « en cochant cette case je certifie si           Vous pouvez télécharger le CERFA médical 15695*01 ICI           Certificat de moins de 6 mois signé et dûment complété par le médecin traitant (N           Une photocopie recto verso du justificatif d'identité de la personne en situation de d'Identité, Passeport, Permis de conduire) ou pour les dossiers enfant une photocomoins de 3 mois.           Une photocopie d'un justificatif de domicile de moins de 3 mois.           Une photocopie d'un justificatif de domicile de moins de 3 mois et au nom du ou d de loyer, facture ou échéncier annuel d'électricité al l'adresse est identique, de gaz d'assurance habitation, derriter avis d'imposition).           Une photocopie du jugement en protection juridique – tutelle, curatelle, sauvegarde en cas de séparation parentale confirmée par décision de justice | ur l'honneur l'exactitude des informations déclarées ci-dess<br>l' identifiant RPPSS et ADELI obligatoires)<br>handicap ou des représentants légaux (Carte Nationale<br>opie du livret de Famille ou un extrait d'acte de naissance de<br>les représentant(s) légaux lorsqu'il s'agit d'un enfant (quittar<br>z, de téléphone, d'eau, d'abonnement internet, attestation<br>e de justice (le cas échéant)  |

Attention, le certificat médical doit être saisi par votre médecin, soit via une saisie en ligne, soit de façon manuscrite. Dans ce dernier cas, il sera nécessaire de le scanner. Dans tous les cas, il faut obligatoirement faire apparaître le numéro ADELI ou RPPS du médecin.

Veiller à joindre des pièces lisibles.

Utiliser toujours le format pdf. Chaque pièce ne doit pas dépasser 3 Mo.

Une fois toutes les pièces téléchargées, cliquer sur enregistrer puis suivant.

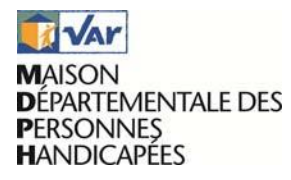

3. Seconde et dernière étape de Saisine en ligne : Pièces jointes

| MAISON D                                                                                                    | ÉPARTEMENTALE                               |                                                                | NNES HANDICAF                | PÉES                                      |
|----------------------------------------------------------------------------------------------------|---------------------------------------------|----------------------------------------------------------------|------------------------------|-------------------------------------------|
|                                                                                                    | ACCUEIL QUI SOMMES NOUS + DROITS ET FAIRE U | RE DEMANDE LES ÉTAPES DE MON CONTESTER UNE<br>DOSSIER DÉCISION | ORGANISMES ET<br>Partenaires |                                           |
| < Formulaire CERFA                                                                                                    |                                             |                                                                |                              |                                           |
| Vos informations<br>Identité Pièces Jointes Autres pièces Jointes<br>Autres pièces (solon la situation)                          | >                                           |                                                                |                              | Les champs marqués par 🖈 sont obligatoire |
| Merci de ne pas joindre de radiographies ou de photographies. Ces documents ne sont                                              | pas exploitables.                           |                                                                |                              |                                           |
| Justificatif d'attribution d'une pension d'invalidité<br>Choisir un fichier Aucun fichier choisi                                 |                                             |                                                                |                              |                                           |
| Justificatif d'attribution de rente d'accident du travail ou maladie professionnelle<br>Choisir un fichier Aucun fichier choisi  |                                             |                                                                |                              |                                           |
| Justificatifs, factures ou devis en votre possession en cas de demande d'aménageme<br>Choisir un fichier<br>Aucun fichier choisi | nt logement, véhicule ou aides techniques   |                                                                |                              |                                           |
| Fichier Supplémentaire 1<br>Choisir un fichier<br>Aucun fichier choisi                                                           |                                             |                                                                |                              |                                           |
| Fichier Supplémentaire 2<br>Choisir un fichier<br>Aucun fichier choisi                                                           |                                             |                                                                |                              |                                           |
| Fichier Supplémentaire 3<br>Choisir un fichier Aucun fichier choisi                                                              |                                             |                                                                |                              |                                           |
|                                                                                                    |                                             | ·                                                              |                              | Précédent Quitter Enregistrer Envoye      |

Vous pouvez, compléter votre dossier pas des pièces complémentaires. Une fois les pièces complémentaires téléchargées, vous pouvez enregistrer puis envoyer.

4. Envoi de pièces complémentaires

Dans le cas où vous souhaitez envoyer de nouvelles pièces, il vous suffit de retourner sur votre dossier. Dans l'onglet faire une demande et cliquer sur « Service en ligne ».

L

|                                                                                                    | Ν                                                                                                    | MAISON DÉP                                                                                                    | PARTE              |                                                       | REMENT<br>S PERSOI                                  | NNES H                            |                            | PÉES                                                                       |                |
|----------------------------------------------------------------------------------------------------|----------------------------------------------------------------------------------------------------|----------------------------------------------------------------------------------------------------|--------------------|-------------------------------------------------------|-----------------------------------------------------|-----------------------------------|----------------------------|----------------------------------------------------------------------------|----------------|
|                                                                                                    |                                                                                                    | ACCL                                                                                                    | JEIL QUI SOMMES NO | DUS + DROITS ET PRESTATIONS - FAIRE UNE DEMANDE -     | LES ÉTAPES DE MON CONTESTER UNE<br>DOSSIER DÉCISION | N<br>ORGANISMES ET<br>PARTENAIRES |                            |                                                                            |                |
|                                                                                                    | the second second second second second second second second second second second second second second second s | CARDON TO POST OF A CONTRACT OF A CONTRACT O |                    |                                                       |                                                     |                                   |                            |                                                                            |                |
| Pour saisir votre demande, merci d<br>Formulaire CERFA<br>Nouvelle demande<br>Liste des demandes                                         | e remplir les champs                                                                                           | dans le formulaire ci-après.                                                                                                    |                    |                                                       |                                                     |                                   |                            |                                                                            |                |
| Pour saisir votre demande, merci d Formulaire CERFA Nouvelle demande Liste des demandes N° demande                                       | e remplir les champs                                                                                           | dans le formulaire ci-après.<br>Date de modification                                                                                                    | ٥                  | Date d'envoi s                                        | Pièces justi                                        | ficatives                         | État                       | ۵                                                                          |                |
| Pour saisir votre demande, merci d Formulaire CERFA Nouvelle demande Liste des demandes N* demande dem-11585                             | e remplir les champs                                                                                           | dans le formulaire ci-après.<br>Date de modification<br>19/09/2018                                                                                                    | ÷                  | Date d'envoi         5           19/09/2018         5 | Pièces justi                                        | ficatives<br>es jointes           | État<br>Envoyé             | a<br>Q Voir                                                                | * <u>Actio</u> |
| Pour saisir votre demande, merci d<br>Formulaire CERFA<br>Nouvelle demande<br>Liste des demandes<br>N° demande<br>dem-11585<br>dem-11584 | remplir les champe                                                                                             | dans le formulaire ci-après.           Date de modification           19/09/2018           19/09/2018                                                                                                    | 6                  | Date d'envoi =<br>19/09/2018                          | Pièces just<br>Liste des pièc                       | ficatives<br>es jointes           | État<br>Ervoyé<br>Brouilla | ©<br>≷ Voir<br>@ Ajouter une pièce complémentaire<br>∯ Accusé de sépôt [€] | • <u>Actio</u> |

Puis aller dans « actions », ajouter une pièce complémentaire.

Lors de cette étape vous pouvez également consulter votre accusé de dépôt, que vous aurez également reçu par mail.